## Konfiguracja modemu BROADCOM Windows XP

Krok 1

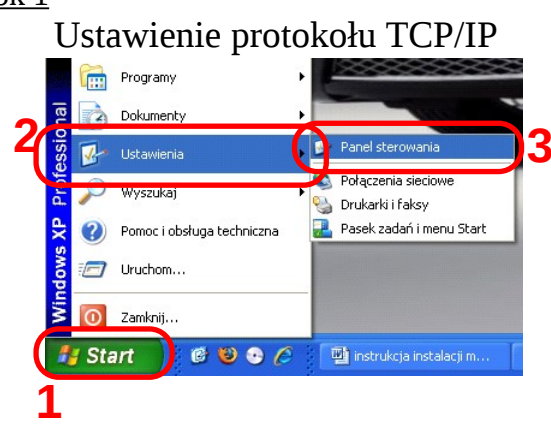

Kliknij START następnie zakładkę Ustawienia i Panel sterowania

#### Krok 2

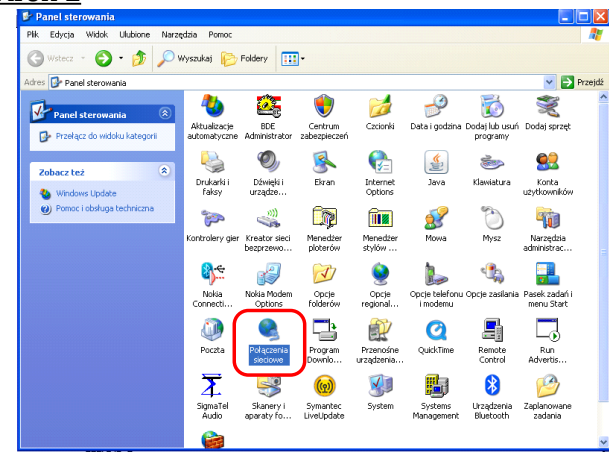

W panelu sterowania wejdź do katalogu Połączenia sieciowe

#### Krok 3

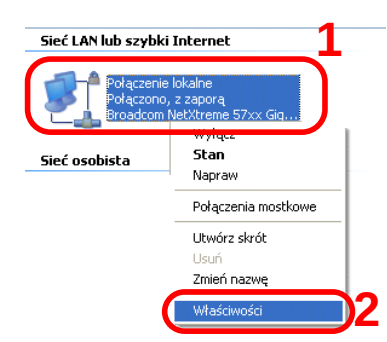

Prawym przyciskiem myszy kliknij na ikonie Połączenia *lokalnego* a następnie wybierz Właściwości

#### Krok 4

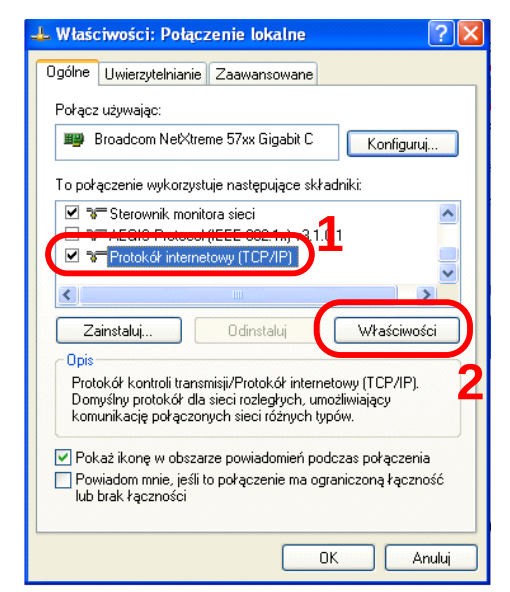

Zaznacz składnik Protokół internetowy (TCP/IP) i kliknij przycisk Właściwości

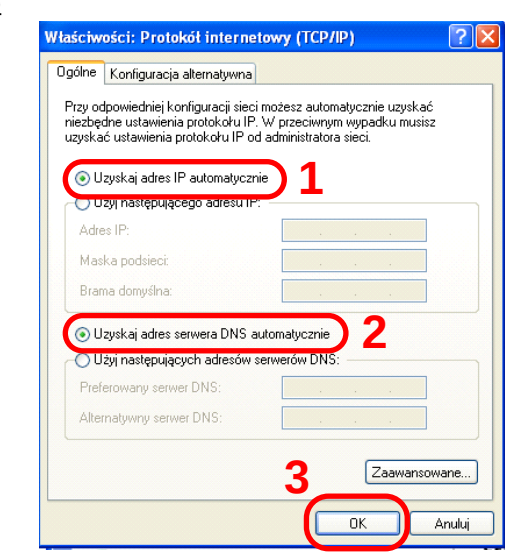

Wybierz Uzyskaj adres IP automatycznie oraz Uzyskaj adres serwera DNS automatycznie, następnie kliknij OK

Krok 5

#### Windows Vista Krok 1 Wiersz polecenia Microsoft Office Visio 2003 Vogramy domyślne Pomoc i obsługa technicz X

Z menu *START* wybierz opcje *Panel sterowania* <u>Krok 2</u>

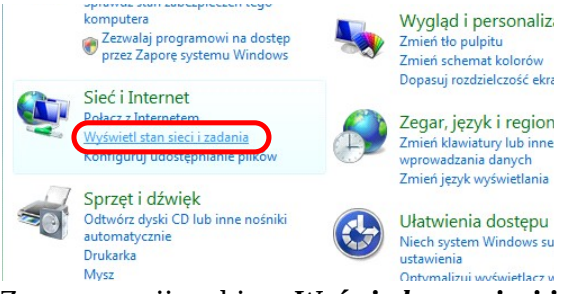

Z grupy opcji wybierz *Wyświetl stan sieci i zadania* 

#### <u>Krok 3</u>

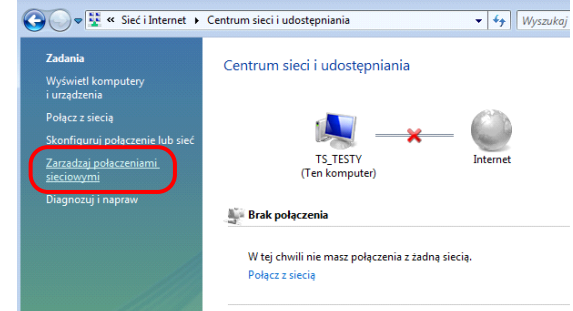

# Z menu Zadania wybierz Zarządzaj połączeniami sieciowymi

#### <u>Krok 4</u>

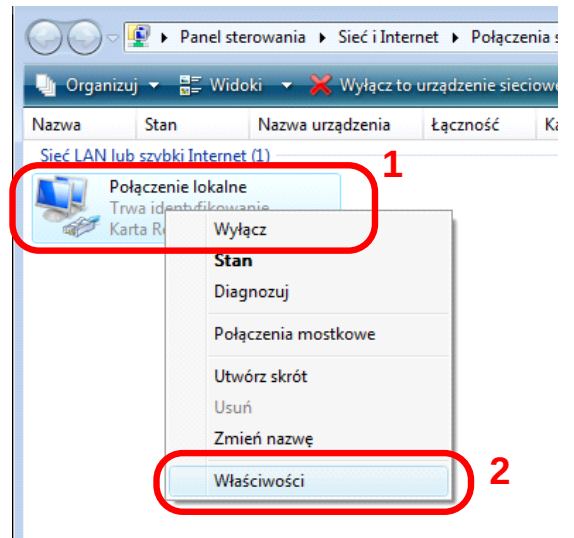

Kliknij prawym przyciskiem na ikonie **Połączenie** *lokalne* i z menu wybierz opcję **Właściwości** 

|--|

| Połą     | cz, używając:                                                                                                    |                |
|----------|----------------------------------------------------------------------------------------------------|----------------|
| <u>.</u> | Karta Realtek R1L8139/810x Family Fast Etheme                                                                        | t NIC          |
|          | <u>K</u> ont                                                                                                    | figuruj        |
| To po    | >łączenie wykorzystuje następujące składniki:                                                                        |                |
| ✓        | Kient sieci Microsoft Networks                                                                                       |                |
| •        | Udosteonianie olików i drukarek w sieciach Mic                                                                       | rosoft         |
|          | Bratalvál internatovoj w warnji C (TCB/IBvC)                                                                         |                |
|          | Protokół internetowy w wersji 4 (TCP/IPv4)                                                                           | )              |
| •        | <ul> <li>Sterownik wezwy mapowania z odnajdywanier</li> <li>Responder odnajdywania topologii warstwy łąc:</li> </ul> | n topol<br>za  |
|          |                                                                                                    |                |
|          | Zainstaluj <u>O</u> dinstaluj Właś                                                                                   | <u>c</u> iwośc |
| -Opi     | s                                                                                                    |                |
| Pn<br>Do | otokół kontroli transmisji/Protokół internetowy (TCP)<br>omyślny protokół dla sieci rozległych, umożliwiający        | /IP).          |
| ko       | munikacje połaczonych sieci różnych typów.                                                                           |                |

W oknie *Właściwości: Połączenie lokalne* wybierz *Protokół internetowy w wersji 4 (TCP/IPv4)*. Następnie kliknij przycisk *Właściwości* 

| <u>Kro</u> | <u>k (</u> | <u>5</u> |
|------------|------------|----------|
| (          |            |          |

| Właściwości: Protokół internetowy w wersji 4 (TCP/IPv4)                                                                                                    |            |    |                 |        |  |  |  |  |  |
|----------------------------------------------------------------------------------------------------|------------|----|-----------------|--------|--|--|--|--|--|
| Ogólne Konfiguracja alternatywna                                                                                                    |            |    |                 |        |  |  |  |  |  |
| Przy odpowiedniej konfiguracji sieci możesz automatycznie uzyskać<br>niezbędne ustawienia protokołu IP. W przeciwnym wypadku musisz<br>uzyskać ustawienia protokołu IP od administratora sieci. |            |    |                 |        |  |  |  |  |  |
| Uzyskaj adres IP automatycznie:                                                                                                    |            |    |                 |        |  |  |  |  |  |
| Użyj następującego adresu IP: —                                                                                                    |            |    |                 |        |  |  |  |  |  |
| <u>A</u> dres IP:                                                                                                    |            |    |                 |        |  |  |  |  |  |
| <u>M</u> aska podsieci:                                                                                                    |            |    |                 |        |  |  |  |  |  |
| Brama domyślna:                                                                                                    |            |    |                 |        |  |  |  |  |  |
| Uzyskaj adres serwera DNS automatycznie                                                                                                    |            |    |                 |        |  |  |  |  |  |
| O OZYJ Hastępujących adijesów serw                                                                                                    | ICIOW DINS | :  |                 |        |  |  |  |  |  |
| Preferowany serwer DNS:                                                                                                    |            | 1. |                 |        |  |  |  |  |  |
| Alternatywny serwer DNS:                                                                                                    |            |    |                 |        |  |  |  |  |  |
|                                                                                                    | 3_         |    | <u>Z</u> aawans | owane  |  |  |  |  |  |
| L                                                                                                    |            | OK | )               | Anuluj |  |  |  |  |  |

Zaznacz opcje *Uzyskaj adres IP automatycznie* oraz *Uzyskaj adres serwera DNS automatycznie*. Zatwierdź zmiany przyciskiem *OK*.

### Ustawienie modemu <u>Krok 1</u>

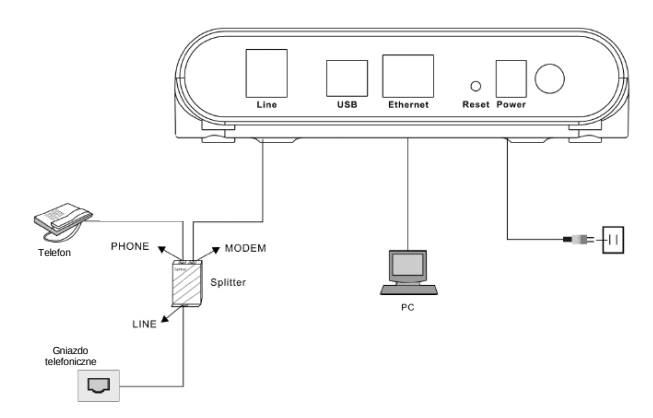

Podłącz modem do zasilania, następnie kablem RJ-45 połącz gniazdo Ethernet w modemie z kartą sieciową w komputerze. Petrotel nie zaleca podłączania modemu poprzez kabel USB (jest to opcja dla zaawansowanych) Jako nazwę użytkownika wpisz *admin*, hasło *admin* i zaloguj się.

#### <u>Krok 4</u>

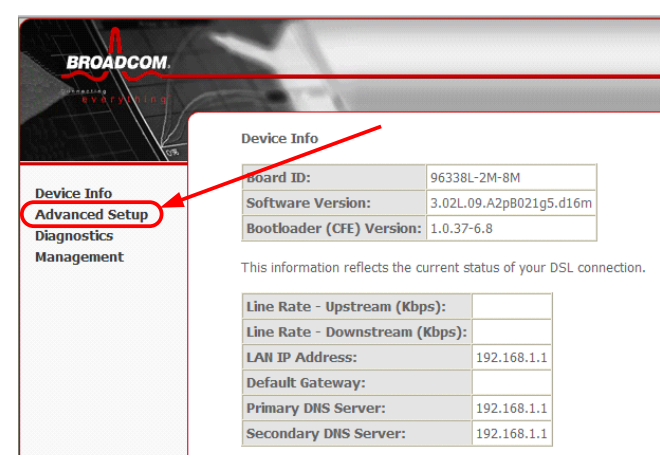

Po zalogowaniu wejdź w zakładkę *Advanced Setup* 

#### Krok 2

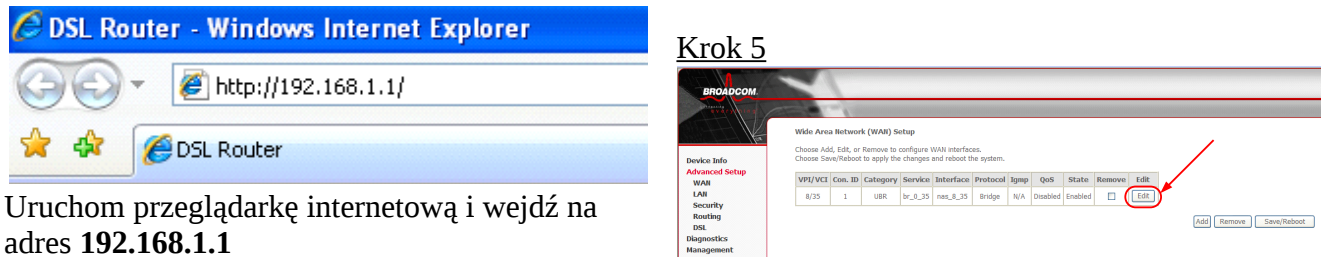

Kliknij Edit

#### Krok 3

| Connect to 192.16                                                                                                    | 58.1.1              | ? 🔀    |  |  |  |
|----------------------------------------------------------------------------------------------------|---------------------|--------|--|--|--|
|                                                                                                    |                     | 4 M    |  |  |  |
| The server 192.168.1.1 at DSL Router requires a username<br>and password.<br>Warning: This server is requesting that your username and<br>password be sent in an insecure manner (basic authentication<br>without a secure connection). |                     |        |  |  |  |
| <u>N</u> azwa użytkownika:                                                                                                    | 😰 admin             | ~      |  |  |  |
| <u>H</u> asło:                                                                                                    | •••••               |        |  |  |  |
|                                                                                                    | 📃 Zapamiętaj moje h | asło   |  |  |  |
|                                                                                                    |                     |        |  |  |  |
|                                                                                                    | ОК                  | Anuluj |  |  |  |

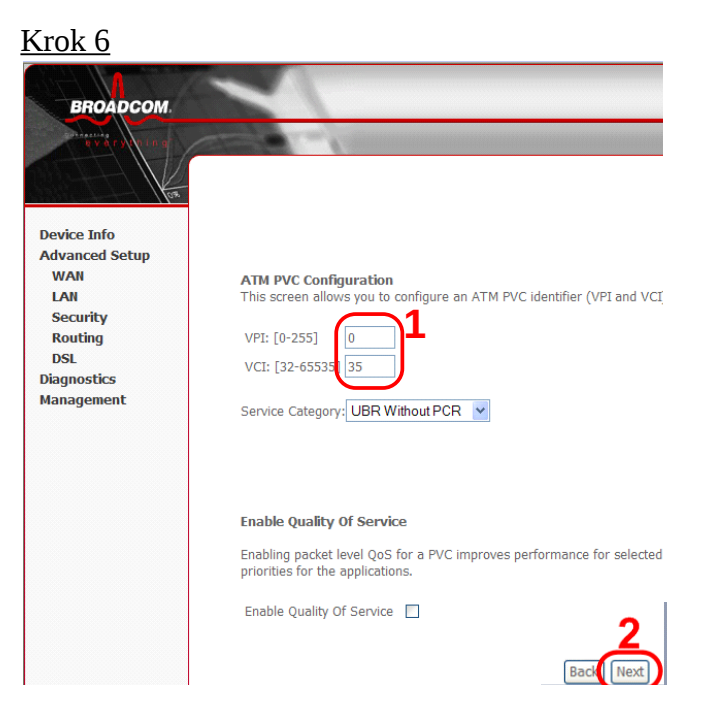

Wpisz wartości **VPI:0** i **VCI:35** następnie kliknij **Next** 

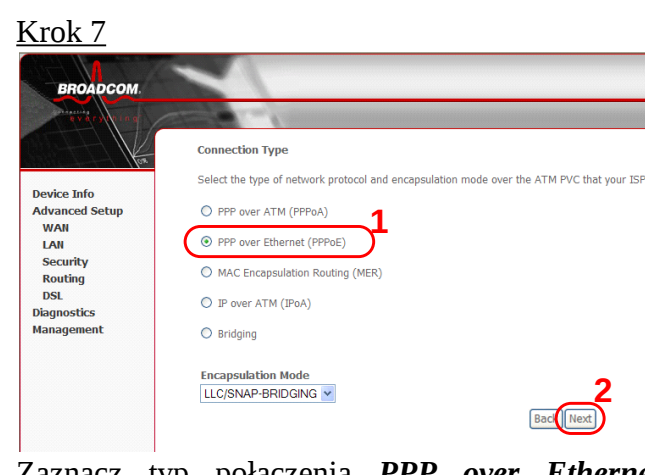

Krok 9 BROADCOM Enable IGMP Multicast, and WAN Service Device Info Enable IGMP Multicast Advanced Setup Enable WAN Service WAN LAN PETRONET Service Name: Security Routing DSL Diagnostics Management

W polu Service Name wpisz **PETRONET** następnie kliknij **Next** 

WAN Setup - Summary

# Zaznacz typ połączenia **PPP over Ethernet** (**PPPoE**) następnie kliknij **Next**

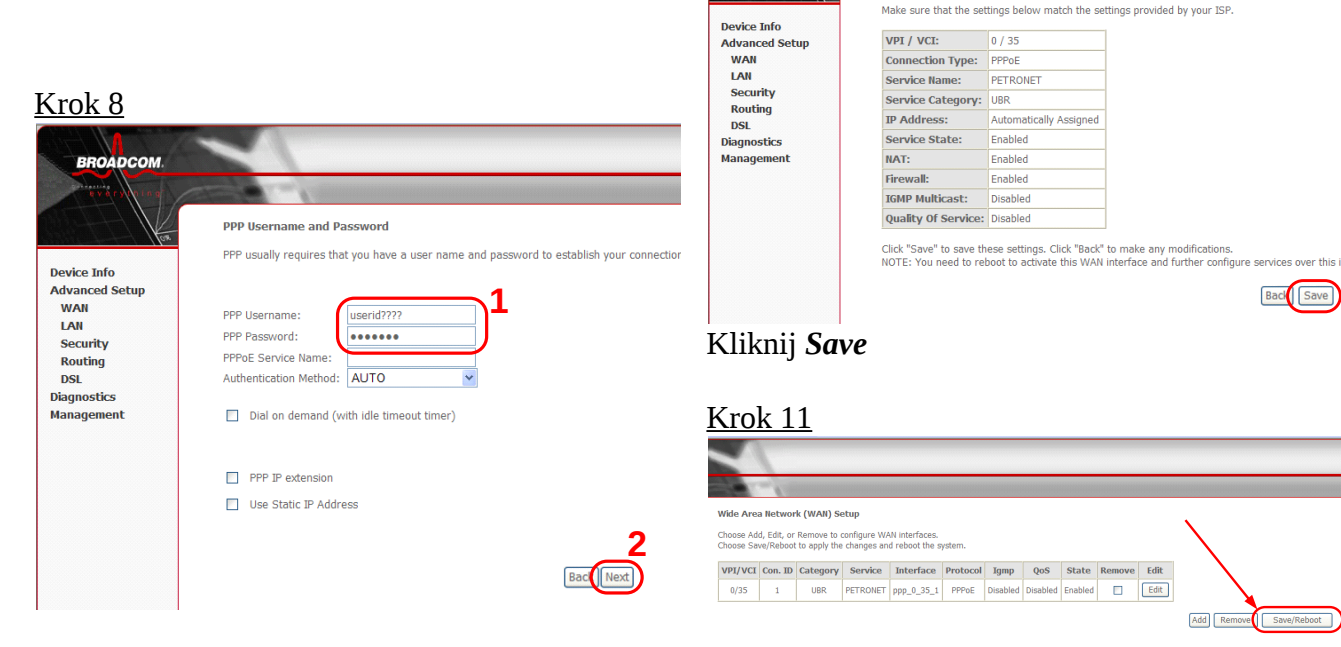

<u>Krok 10</u>

BROA

W polach oznaczonych numerem 1 wpisz nazwę użytkownika i hasło (podane razem z nazwą użytkownika przez PETROTEL), następnie kliknij *Next* 

Kliknij Save/Reboot

W przypadku wystąpienia problemów prosimy dzwonić pod numer :

### (024) 365 31 11